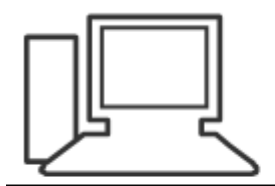

www.computeria-olten.ch Monatstreff für Menschen ab 50

Merkblatt 173

# Ordner komprimieren mit Windows

01.04.2021 Manfred Peier

### Ordner zum Komprimieren suchen

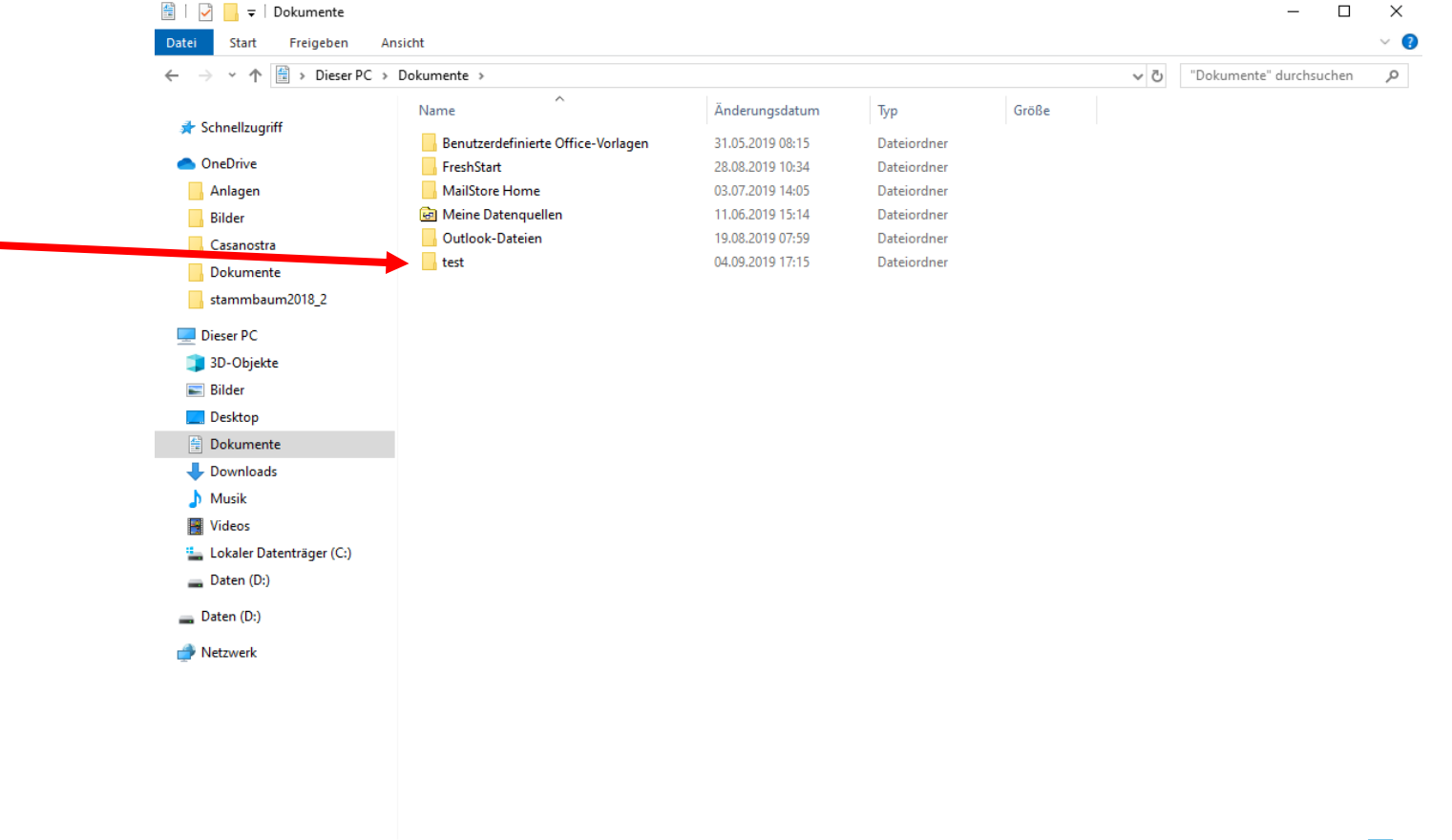

6 Elemente

# Mit rechter Maustase auf den Ordner klicken und «senden an» wählen

| et Freigeben Angisk                                          | +    |                                                                                                    |                                                                                                  |                                                                                                    |                             |  |  |  |  |
|--------------------------------------------------------------|------|----------------------------------------------------------------------------------------------------|--------------------------------------------------------------------------------------------------|----------------------------------------------------------------------------------------------------|-----------------------------|--|--|--|--|
| ↑ 🖹 > Dieser PC > Dokumente >                                |      |                                                                                                    |                                                                                                  |                                                                                                    |                             |  |  |  |  |
| iff                                                          | Name | ^                                                                                                    | Änderungsdatum                                                                                   | Тур                                                                                                    | Größe                       |  |  |  |  |
| zugnit<br>ve<br>jen<br>. (                                   |      | utzerdefinierte Office-Vorlagen<br>hStart<br>Store Home<br>ne Datenquellen<br>ook-Dateien                | 31.05.2019 08:15<br>28.08.2019 10:34<br>03.07.2019 14:05<br>11.06.2019 15:14<br>19.08.2019 07:59 | Dateiordner<br>Dateiordner<br>Dateiordner<br>Dateiordner<br>Dateiordner                                                                                                    |                             |  |  |  |  |
| mente<br>nbaum2018_2<br>PC<br>ojekte<br>op<br>mente<br>loads | test | Öffnen<br>In neuem Fenster öffnen<br>Ordner synchronisieren (Easy2<br>An Schnellzugriff anheften         | 5ync)<br>5ync)<br>üfen<br>stellen                                                                | Dateiordner                                                                                                    |                             |  |  |  |  |
| s<br>er Datenträger (C:)<br>(D:)<br>D:)<br>rk                |      | Senden an<br>Ausschneiden<br>Kopieren<br>Verknüpfung erstellen<br>Löschen<br>Umbenennen<br>Eigenschaften |                                                                                                  | <ul> <li>Bluetooth-Dateiübertr.</li> <li>Desktop (Verknüpfung</li> <li>Dokumente</li> <li>E-Mail-Empfänger</li> <li>Faxempfänger</li> <li>Faxempfänger</li> <li>TeamViewer</li> <li>ZIP-komprimierter Ord</li> <li>Daten (D:)</li> </ul> | agung<br>erstellen)<br>dner |  |  |  |  |

-

### «ZIP-komprimierter Ordner wählen

| 1 🕆 🗄 > Dieser PC | > Dokumente | >                                 |                  |                                                            |              | ~ Ū |
|-------------------|-------------|-----------------------------------|------------------|------------------------------------------------------------|--------------|-----|
|                   | Name        | ^                                 | Änderungsdatum   | Тур                                                        | Größe        |     |
| zugriff           | Benu        | tzerdefinierte Office-Vorlagen    | 31.05.2019 08:15 | Dateiordner                                                |              |     |
| /e                | Fresh       | Start                             | 28.08.2019 10:34 | Dateiordner                                                |              |     |
| n                 | MailS       | Store Home                        | 03.07.2019 14:05 | Dateiordner                                                |              |     |
|                   | 💼 Mein      | e Datenquellen                    | 11.06.2019 15:14 | Dateiordner                                                |              |     |
| ostra             | Outlo       | ook-Dateien                       | 19.08.2019 07:59 | Dateiordner                                                |              |     |
| iente             | 📙 test      |                                   | 04.09.2019.17-15 | Dateiordner                                                |              |     |
| baum2018_2        |             | Offnen<br>In neuem Fenster öffnen |                  |                                                            |              |     |
| 2                 |             | Ordner synchronisieren (l         | tasy2Sync)       |                                                            |              |     |
| ekte              |             | An Schnellzugriff anhefte         | n<br>berprüfen   |                                                            |              |     |
|                   |             | Zugriff gewähren auf              | >                |                                                            |              |     |
| nte               |             | Vorgängerversionen wied           | erherstellen     |                                                            |              |     |
| ads               |             | In Bibliothek aufnehmen           | >                |                                                            |              |     |
|                   |             | An "Start" anheften               |                  |                                                            |              |     |
|                   |             | Senden an                         | > (              | Bluetooth-Dateiüber                                        | tragung      |     |
| Datenträger (C:)  |             | Ausschneiden                      |                  | 📘 Desktop (Verknüpfur                                      | ng ersteller |     |
| (D:)              |             | Kopieren                          |                  | Dokumente                                                  |              |     |
| :)                |             | Verknüpfung erstellen             |                  | <ul> <li>E-Mail-Empfänger</li> <li>Faxempfänger</li> </ul> |              |     |
| c                 |             | Umbenennen                        |                  | <ul> <li>Faxempfänger</li> <li>TeamViever</li> </ul>       |              |     |
|                   |             | Eigenschaften                     |                  | ZIP-komprimierter C                                        | )rdner       |     |
|                   |             |                                   | -                | Daten (D:)                                                 |              |     |

# Ein neuer Ordner mit Reissverschluss wird hinzugefügt

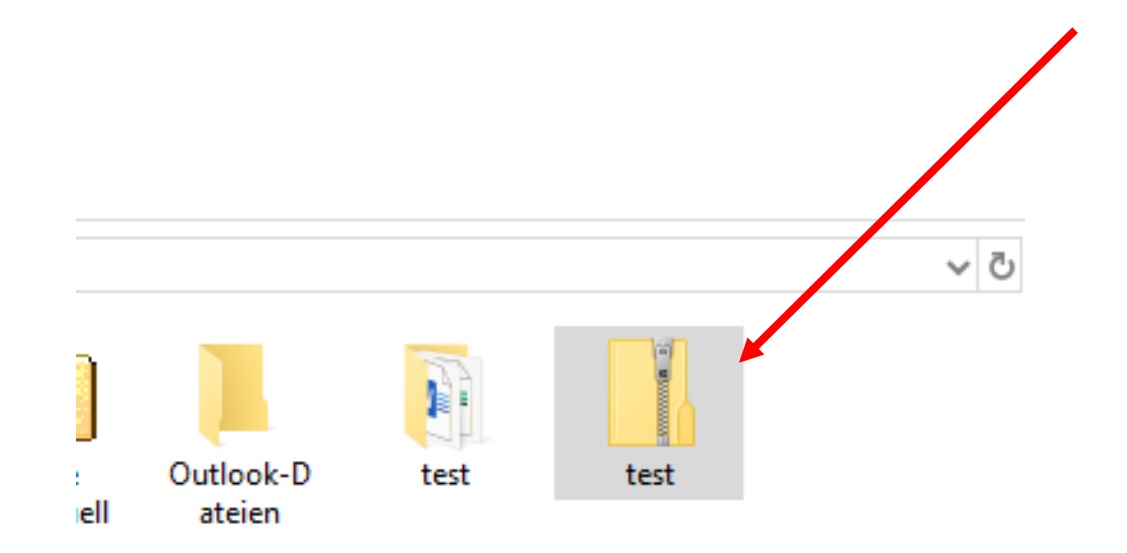

# Komprimierte Ordner «entkomprimieren» Mit rechter Maustaste draufklicken

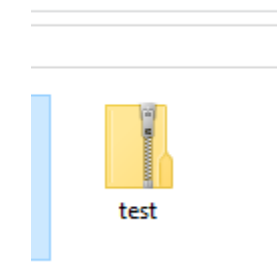

### «Alle extrahieren» wählen

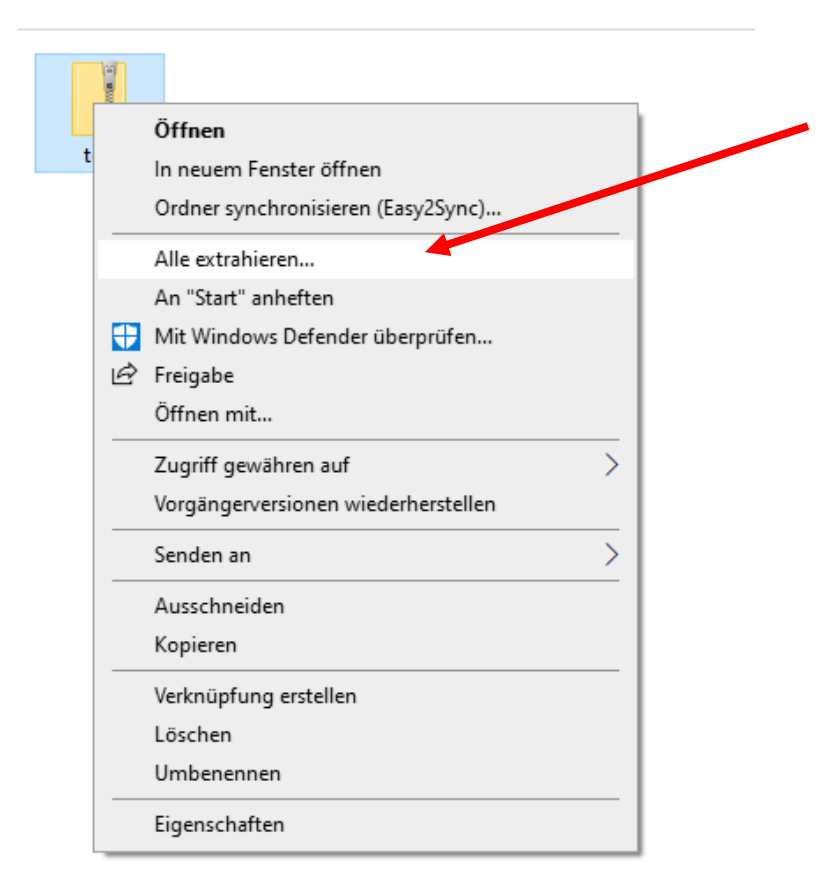

# Vorgeschlagenes Verzeichnis übernehmen oder ändern und klick auf «extrahieren»

🔶 📲 ZIP-komprimierte Ordner extrahieren

Wählen Sie ein Ziel aus und klicken Sie auf "Extrahieren".

Dateien werden in diesen Ordner extrahiert:

C:\Users\Nuc\Documents\test

Durchsuchen...

 $\times$ 

Dateien nach Extrahierung anzeigen

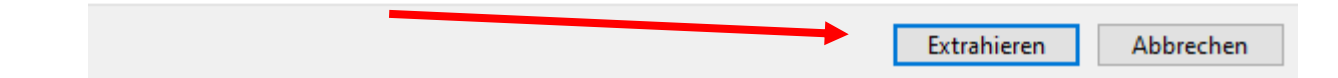

#### «normaler Ordner mit Inhalt wird angezeigt

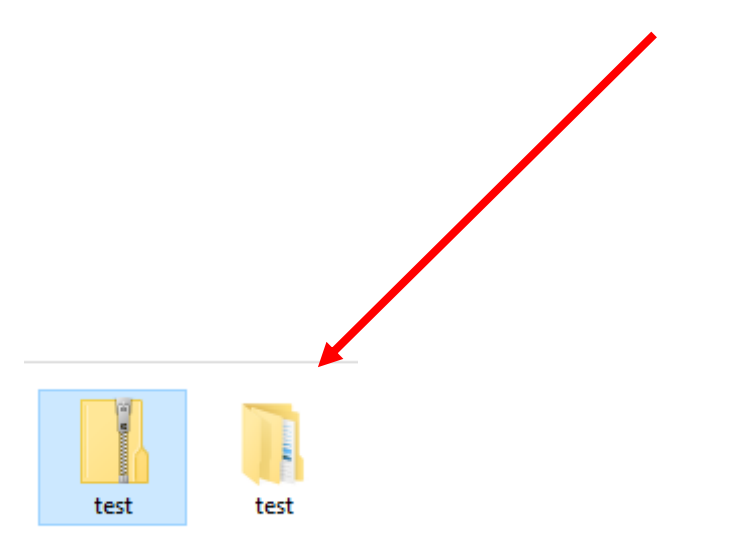